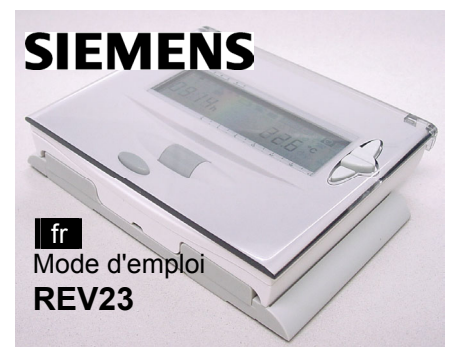

# Mise en service et démarrage rapides

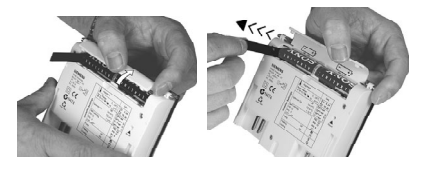

- Sortir l'appareil du socle et ouvrir le couvercle rabattable du compartiment piles.
- 2. Oter la bande isolante noire des piles. L'appareil se met en service.
- 3. Fermer le compartiment des piles et replacer l'appareil sur son socle.

### Sélecteur de régime

| Auto                 | $\mathbf{\hat{\mathbf{x}}}$ | Q                     | Ċ                   | Y  |
|----------------------|-----------------------------|-----------------------|---------------------|----|
| Le sélect<br>5 modes | teur perr<br>de fonc        | met de ch<br>tionneme | noisir parr<br>ent. | ni |

- Automatique avec 2 périodes de chauffage max.
- Régime confort en permanence
- Régime économie en permanence
- Régime hors-gel en permanence
- Régime journalier avec une phase de confort

# Modification temporaire de la consigne de température actuelle

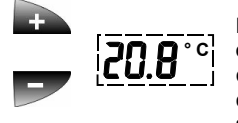

Le changement effectué n'est actif que jusqu'au point de commutation suivant

1. Une première pression sur les touches

ou affiche la consigne de température réglée. Elle peut être corrigée par pas de 0,2 °C (+/-4 °C max.) pour atteindre la température désirée.

 Au bout de 3 s la nouvelle température est prise en compte et l'afficheur revient automatiquement à l'affichage initial.

#### Changement temporaire de consigne de température (conseillé pour faire des économies)

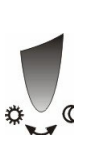

#### Dans les régimes Auto et de cette touche impose une commutation manuelle de la température de confort à la température d'économie ou inversement. Ce choix est automatiquement annulé lors du point de commutation suivant ou en cas de modification du régime.

| Symbole |                                     |      | Affichage<br>absence                    | ۲  | Régime<br>journalier de<br>présence | лл                                                                                                 | 2 périodes de chauffe                 |
|---------|-------------------------------------|------|-----------------------------------------|----|-------------------------------------|----------------------------------------------------------------------------------------------------|---------------------------------------|
|         | Menu temps                          |      | Affichage<br>chauffage actif            | тФ | Consigne<br>confort                 | ллл                                                                                                | 3 périodes de chauffe                 |
| Т       | Menu<br>Température                 | \$   | Affichage<br>refroidisse-<br>ment actif | т  | Consigne<br>économie                | $\frac{1 \ 2 \ 3 \ 4 \ 5}{4}  \frac{5 \ 7}{5}$ Jour de semaine actuel                              |                                       |
| лл      | Menu périodes<br>de chauffe         | Auto | Régime auto-<br>matique                 | ТĊ | Consigne<br>Hors-gel                | Bloc jours ouvrables                                                                               |                                       |
|         | Menu absence                        | \$   | Régime<br>confort perm.                 | т  | Consigne<br>commande à<br>distance  | 1 2 3 A<br>Bloc fir                                                                                | 4 5 6 7<br>▲▲<br>n de semaine         |
|         | Affichage<br>changement<br>de piles | C    | Régime<br>économie<br>permanent         | Т  | Consigne<br>absence                 | 1     2     3     4     5     6     7       A     A     A     A     A     A       Semaine complète |                                       |
| 1       | Affichage<br>commande à<br>distance | Ç    | Hors-gel                                | л  | 1 période de<br>chauffe             | Grille h                                                                                           | • • • • • • • • • • • • • • • • • • • |

## Fonctions du navigateur

En appuyant :

- vous entrez dans le niveau du menu désiré.
- vous activez le menu vous validez vos entrées,
- vous passez au point suivantdu menu,
- vous acceptez le point du menu.

### Escape (touche de retour en arrière)

Pour revenir en arrière à partir du menu précédemment actif ou quitter progressivement le niveau menu pour revenir à l'affichage initial. (les réglages affichés sont acceptés)

#### Réglage de l'heure et du jour de semaine

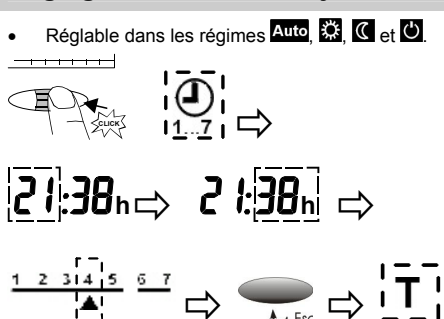

| 1. Appuyer:   | Entrer dans le niveau menu;              |
|---------------|------------------------------------------|
|               | inorioge clignote.                       |
| 2. Appuyer:   | Accepter le menu; l'affichage            |
|               | de l'heure clignote.                     |
| 3. Tourner:   | Entrer l'heure actuelle.                 |
| 4. Appuyer:   | Valider l'entrée; l'affichage des        |
|               | minutes cliqnote.                        |
| 5. Tourner:   | Entrer les minutes actuelles.            |
| 6. Appuyer:   | Enregistrer l'entrée; le jour de semaine |
|               | clignote.                                |
| 7. Tourner:   | Entrer le iour de semaine actuel.        |
| 8. Revenir au | niveau menu avec la touche retour:       |
|               | Le menu température T cliquote           |
|               | (ne doit pas nécessairement être         |
|               | modifié: retour à l'affichage initial en |
|               | appuvent à pouveau aur la touche Essano) |
|               | appuyant a nouveau sur la touche Escape) |
|               |                                          |

En tournant:

vous passez d'un menu à l'autre.

vous modifiez les valeurs réglées

par pas d'heures et de minutes),

(température par pas de 0.2 °C, heure

vous sélectionnez les fonctions définies.

Si aucune touche n'est actionnée dans un délai de 10 s, le réglage affiché est accepté et on revient à l'affichage initial.

## Réglage ou modification des températures de consigne permanentes

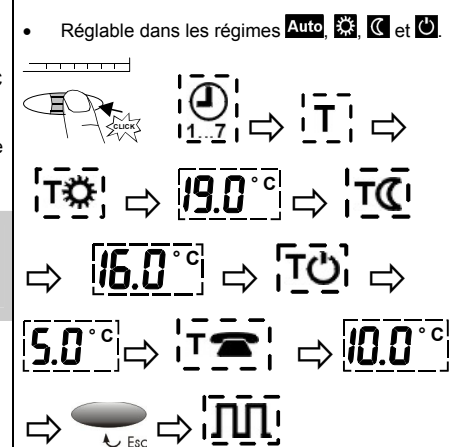

Si aucune touche n'est actionnée dans un délai de 10 s, le réglage affiché est accepté et on revient à l'affichage initial.

1. Appuyer: Entrer dans le niveau menu; l'horloge clignote. 2. Tourner: En direction de l'affichage jusqu'au menu Τ. 3. Appuyer: Accepter le menu; T\$ clignote. 4. Appuyer: Accepter 5. Tourner: Entrer la température de confort. 6. Appuyer: Valider l'entrée; TC clignote. 7. Appuyer: Accepter TC; la consigne clignote. 8. Tourner: Entrer la température d'économie.
 9. Appuyer: Valider l'entrée TO clignote. 10. Appuyer: Accepter **TO**; la **consigne** clignote. Tourner: Entrer la température hors-gel.
 Appuyer: Valider l'entrée; T Cignote.
 Appuyer: Accepter T C; la consigne clignote. 14. Tourner: Entrer la consigne de température si la commande à distance est active. 15. Revenir au niveau menu avec la touche retou Le menu Périodes de chauffage M clignote. (Ne doit pas nécessairement être modifié, retour à l'affichage initial en

#### Siemens Building Technologies / HVAC Products CE1B2264fr

19.04.2004

appuyant à nouveau sur la touche Escape).

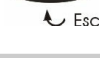

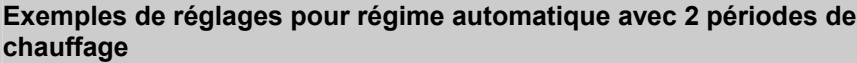

2. Tourner:

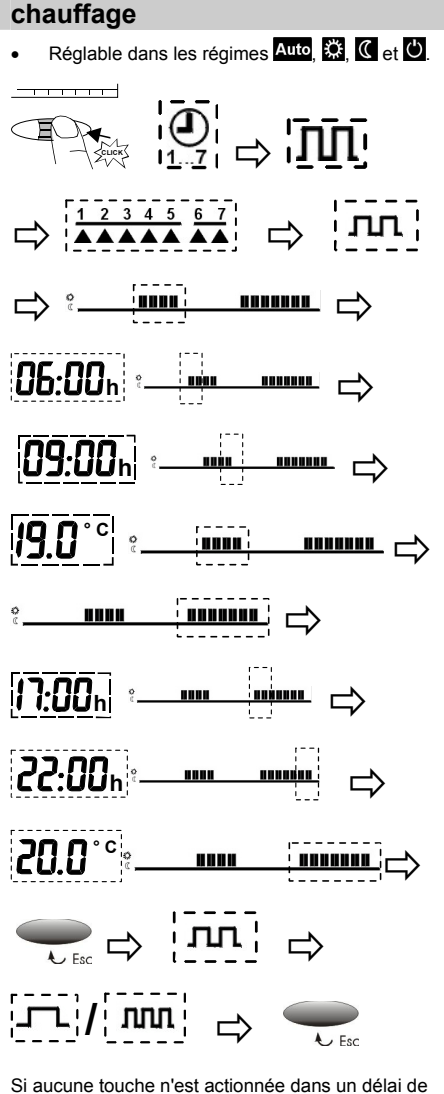

Sélectionner un jour, un jour ouvrable, 4. Tourner: le week-end ou la semaine. 5. Appuyer: Accepter le choix; la période de chauffe III clignote. 6. Appuyer: Accepter **TIT**; la période de chauffe 1 clignote. 7. Appuyer: Accepter la période de chauffe 1; le début de la période 1 clignote. Entrer le début de la période 1. 8. Tourner: Valider l'entrée; la date de la période 9. Appuyer: 1 clignote. 10. Tourner: Entrer la fin période de chauffe 1. 11. Appuyer: Valider l'entrée; Consigne période 1 clianote. 12. Tourner: Entrer la cnsigne de la période 1. 13. Appuyer: Valider l'entrée; période 2 clignote. 14. Appuyer: Accepter la période 2; début der période 2 clignote 15. Tourner: Entrer le début période 2. 16. Appuyer: Valider l'entrée; fin période 2 clignote. 17. Tourner: Entrer la fin période de chauffe 2. 18. Appuyer: Valider l'entrée; la consigne de la période 2 clignote. 19. Tourner: Entrer la consigne de la période 2. 20. Escape Passer avec la touche Escape dans le menu de sélection des périodes de chauffage; le point du menu période de chauffage III clignote. 21. Tourner: vers l'affichage ou dans le sens opposé vers le point du menu ; périodes Jou MM (Ne doit pas être nécessairement modifié; en appuyant à nouveau sur Escape, vous quittez le niveau Menu et retournez à l'affichage initial.) 10 s, le réglage affiché est accepté et on revient à

1. Appuyer: Entrer dans le niveau menu;

l'horloge clignote.

menu III clignote.

3. Appuyer: Accepter le menu; le symbole

clianote.

2 fois en direction de l'affichage; le

sélection de jour

## Réglages pour régime automatique avec 1 ou 3 périodes de chauffage

Réglable dans les régimes Auto, 🗱, ⊄ et 🖒

Procéder comme pour régler le régime automatique avec 2 périodes de chauffage. Seule différence : une consigne supplémentaire peut être entrée pour la période de chauffage 3 (réglage standard 21 °C).

## Absence / Vacances

l'affichage initial

Réglable dans les régimes Auto, 🇱, 🕊 也

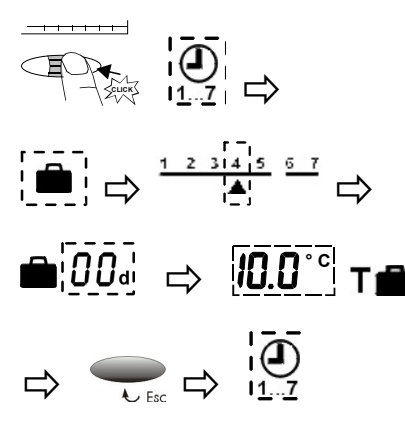

Si aucune touche n'est actionnée dans un délai de 10 s, le réglage affiché est accepté et on revient à l'affichage initial

| 1. Appuyer: | Entrer dans le niveau menu;                |  |  |  |  |
|-------------|--------------------------------------------|--|--|--|--|
|             | l'horloge clignote                         |  |  |  |  |
| о <b>т</b>  | all and the second second of the Hereiters |  |  |  |  |

dans le sens opposé de l'affichage; le 2. Tourner: m**enu** clignote.

Accepter le menu 
$$\frac{1}{12345}$$
;

le symbole ٨ clianote. 4. Tourner: Entrer le début (jour de semaine) de l'absence.

Valider l'entrée 5. Appuyer:

3. Appuver:

- le nombre de jours clignote. Entrer le nombre de jours d'absence; 6. Tourner: max. 99 jours
- Valider l'entrée; la consigne T 7. Appuver: clianote. 8. Tourner: Entrer la température
- Passer avec la touche Escape au 9. Escape niveau menu, l'horloge clignote. (Ne doit pas être nécessairement modifié; en appuyant à nouveau sur Escape vous quittez le niveau Menu et retournez à l'affichage initial.)

## Régime journalier de présence 🗸

Réglable dans le régime de fonctionnement Régime journalier avec une seule phase de confort. Fin de la phase de confort et consigne de température sont individuellement réglables via la molette

#### Retour aux valeurs standard "reset"

L'appareil doit se trouver sur son socle. Appuyez pendant une seconde minimum sur la touche marquée reset (trou d'épingle) située au dos de l'appareil : les réglages utilisateur sont ramenés aux valeurs standard (les réglages "Installateur" ne sont pas changés). L'horloge commence à 12:00. Lors de la réinitialisation, tous les champs d'affichage s'allument.

#### Valeurs standard – Réglages d'usine pour le chauffage

| Régimes                                 | ۵              | C     | С     |
|-----------------------------------------|----------------|-------|-------|
| Début régime permanent                  | 00:00          | 00:00 | 00:00 |
| Fin régime permanent                    | 24:00          | 24:00 | 24:00 |
| Consigne confort                        | 19 °C          |       |       |
| Consigne économie                       |                | 16 °C |       |
| Consigne hors-gel                       |                |       | 5 °C  |
| Consigne T <b>a</b> commande à distance |                | 10 °C |       |
| Consigne T                              |                | 12 °C |       |
| Régime                                  |                | Auto  |       |
| Périodes réglées                        | Г              | лл    | лл    |
| Début période 1                         | 07:00          | 06:00 | 06:00 |
| Fin période 1                           | 23:00          | 08:00 | 08:00 |
| Début période 2                         |                | 17:00 | 11:00 |
| Fin période 2                           |                | 22:00 | 13:00 |
| Début période 3                         |                |       | 17:00 |
| Fin période 3                           |                |       | 22:00 |
| Consigne période 1                      | 19 °C          | 19 °C | 19 °C |
| Consigne période 2                      |                | 20 °C | 20 °C |
| Consigne période 3                      |                |       | 21 °C |
| Consignes T 🕿 et T 🛱                    | voir ci-dessus |       |       |

### Valeurs standard – réglages d'usine pour le refroidissement

| Régimes                                | Auto  | <b></b> | C     | С     |
|----------------------------------------|-------|---------|-------|-------|
| Consigne                               | 23 °C | 23 °C   | 29 °C | 35 °C |
| Consigne T 🕿<br>commande à<br>distance | 30 °C |         |       |       |
| Consigne T                             |       | 30      | °C    |       |

## Changement de piles 2 piles alcalines type AA 1,5 V

Lorsque ce symbole apparaît, il faut changer les piles dans les 3 mois qui suivent.

- 1. Enlever l'appareil de son socle Ouvrir le compartiment piles au dos de 2.
- l'appareil et changer les piles 3
- Refermer le compartiment piles et glisser à nouveau l'appareil sur son socle Attention : Lors du changement de piles, une

réserve de marche mémorise les données actuelles pendant une minute maximum. Pour le recyclage des piles usagées, respecter les

réglementations locales!